## Adobe Lightroom CC/6 Klávesové zkratky

| Import fotografií       |                                                      |                               |
|-------------------------|------------------------------------------------------|-------------------------------|
| Import fotografií       | Zobrazení okna pro import fotografií                 | Ctrl Shift I                  |
| Propojené focení        | Schování okna propojeného focení                     | Ctrl T                        |
|                         | Zmenšení/zvětšení okna propojeného focení            | Alt-klik na zavírací tlačítko |
|                         | Otevření okénka pro nový snímek                      | Ctrl Shift T                  |
|                         | Expozice snímku                                      | F12                           |
| Pracovní plocha         |                                                      |                               |
| Zobrazení mřížky (Grid) | Zobrazení fotografie v mřížce v modulu Library       | G nebo Esc                    |
|                         | Zmenšení velikosti mřížky                            |                               |
|                         | Zvětšení velikosti mřížky                            | = nebo +                      |
|                         | Skrytí/zobrazení nadstandardních prostředků (Extras) | Ctrl Shift H                  |
|                         | Skrytí/zobrazení příznaků obrázku (Badges)           | Ctrl Alt Shift H              |
|                         | Cyklování módu zobrazení mřížky                      | J                             |
|                         | Rolování náhledů nahoru/dolů v Grid zobrazení        | Page Up/Page Down             |
| Porovnávací zobrazení   | Přechod do režimu porovnání 2 fotek (Compare)        | С                             |
|                         | Přepnutí výběr/kandidát                              | Šipka dolů                    |
|                         | Vytvoření dvojice výběr a kandidát z dalších fotek   | Šipka nahoru                  |
| Zobrazení Lupa (Loupe)  | Zobrazení jediné fotografii v modulu Library         | E                             |
|                         | Zobrazení Informací k modulu Překryv (Overlay)       | Ctrl I                        |
|                         | Přehození vybrané/aktivní fotky                      | Ι                             |
|                         | Cyklické zobrazení informace o fotografii            | I                             |
|                         | Rolování nahoru/dolů zoomované fotky                 | Page Up/Page Down             |
|                         | Přepnutí ze zobrazení Grid do Lupa                   | Mezerník nebo E               |
| Přehledové zobrazení    | Režim přehledového zobrazení (Survey mode)           | Ν                             |
| Zoom                    | Zoom fotografie na 1:1 (100%)                        | Z                             |
|                         | Přiblížení (zvětšení)                                | Ctrl = nebo +                 |
|                         | Částečné přiblížení (zvětšení)                       | Ctrl Alt = nebo +             |
|                         | Vzdálení (zmenšení)                                  | Ctrl -                        |
|                         | Částečné vzdálení (zmenšení)                         | Ctrl Alt -                    |
|                         | Uzamknutí zoomu                                      | Ctrl Shift =                  |
|                         | Otevření zobrazení Lupa                              | Enter                         |
| Volby zobrazení         | Otevře okno Předvoleb zobrazení                      | Ctrl J                        |
|                         | Skrytí/zobrazení panelu nástrojů                     | Т                             |
| Pohyb mezi moduly       | Přepnutí do modulu Library                           | G/E/C/N nebo Ctrl Alt 1       |
|                         | Přepnutí do modulu Develop                           | D nebo Ctrl Alt 2             |
|                         | Přepnutí do modulu Map                               | Ctrl Alt 3                    |

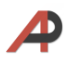

|                    | Přepnutí do modulu Book                          | Ctrl Alt 4                            |
|--------------------|--------------------------------------------------|---------------------------------------|
|                    | Přepnutí do modulu Slideshow                     | Ctrl Alt 5                            |
|                    | Přepnutí do modulu Print                         | Ctrl Alt 6                            |
|                    | Přepnutí do modulu Web                           | Ctrl Alt 7                            |
|                    | Přechod do předchozího modulu                    | Ctrl Alt šipka nahoru                 |
|                    | Přechod vpřed                                    | Ctrl Alt šipka doprava                |
|                    | Přechod zpět                                     | Ctrl Alt šipka doleva                 |
| Panely             | Zobrazení/schování panelů vlevo                  | Ctrl Shift a číslo panelu o-9         |
|                    | Zobrazení/schování panelů vpravo                 | Ctrl a číslo panelu o-9               |
|                    | Zobrazení/schování levého panelu                 | Ctrl-klik na hlavičku panelu          |
|                    | Skrytí/zobrazení postranních panelů              | Tab                                   |
|                    | Skrytí/zobrazení všech panelů                    | Shift Tab                             |
|                    | Skrytí/zobr. panelu pro přepínání mezi moduly    | F5                                    |
|                    | Skrytí/zobrazení filmového pásu (dole)           | F6                                    |
|                    | Skrytí/zobrazení levé skupiny panelů             | F7                                    |
|                    | Skrytí/zobrazení pravé skupiny panelů            | F8                                    |
| Výběr              | Výběr všech fotek                                | Ctrl A                                |
|                    | Zrušení výběru                                   | Ctrl D nebo Ctrl Shift A              |
|                    | Výběr pouze aktivních fotek                      | Ctrl Shift D                          |
|                    | Zrušení výběru pouze aktivních fotek             | 1                                     |
|                    | Výběr samostatných fotek v Grid zobrazení        | Ctrl-klik na fotky                    |
|                    | Výběr po sobě jdoucích fotek (výběr bloku fotek) | Shift-klik na fotky                   |
|                    | Přidání předchozí/další fotky do výběru          | Shift levá/pravá šipka                |
|                    | Výběr pouze fotek označených vlaječkou           | Ctrl Alt A                            |
|                    | Zrušení výběru označených fotek                  | Ctrl Alt Shift D                      |
|                    | Výběr hodnocená/označená fotka                   | Ctrl-klik na symbol v pruhu<br>filtrů |
| Pohyb mezi fotkami | Předchozí vybraná fotka                          | Ctrl šipka doleva                     |
|                    | Následující vybraná fotka                        | Ctrl šipka doprava                    |
|                    | Přechod na začátek/konec v Grid zobrazení        | Home / End                            |
|                    |                                                  |                                       |
| Mód zobrazení      | Normální (výchozí) režim zobrazení               | Ctrl Alt F                            |
|                    | Režim celé obrazovky se skrytými panely          | Ctrl Shift F                          |
|                    | Vypnutí/zapnutí celoobrazovkového režimu         | F                                     |
|                    | Cyklování módu zobrazení                         | Shift F                               |
| Ztlumení světel    | Ztlumení podsvětlení okolí fotografie            | Ctrl Shift L                          |
|                    | Následující mód podsvětlení                      | L                                     |
|                    | Předchozí mód podsvětlení                        | Shift L                               |
| Druhý monitor      | Zobrazení na 2. monitoru                         | F11                                   |
|                    | Zobrazení na celou obrazovku                     | Shift F11                             |

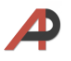

|                                                                                                    | Zobrazení náhledu na 2. monitoru                                                                                                    | Ctrl Shift F11                                                                                                    |
|----------------------------------------------------------------------------------------------------|----------------------------------------------------------------------------------------------------|----------------------------------------------------------------------------------------------------|
|                                                                                                    | Přehledové zobrazení                                                                                                    | Shift N                                                                                                    |
|                                                                                                    | Nastavení módu Lupa - normální                                                                                                    | Shift F                                                                                                    |
|                                                                                                    | Nastavení módu Lupa - uzamčená                                                                                                    | Ctrl Shift Enter                                                                                                    |
|                                                                                                    | Přechod o módu mřížky (Grid)                                                                                                    | Shift G                                                                                                    |
|                                                                                                    | Porovnání fotek                                                                                                    | Shift C                                                                                                    |
|                                                                                                    | Prezentace                                                                                                    | Ctrl Alt Shift Enter                                                                                                    |
|                                                                                                    | Přechod do zobrazení filtrovaných fotek                                                                                                    | Shift \                                                                                                    |
|                                                                                                    | Přihlížení (zvětšení)                                                                                                    | Ctrl Shift = nebo +                                                                                                    |
|                                                                                                    | Částečné nřihlížení (zvětšení)                                                                                                    | Ctrl Shift Alt = nebo +                                                                                                    |
|                                                                                                    | Vzdálení (zmenšení)                                                                                                    | Ctrl Shift -                                                                                                    |
|                                                                                                    | Částečné vzdálení (zmenčení)                                                                                                    | Ctrl Shift Alt -                                                                                                    |
|                                                                                                    |                                                                                                    | Shift - nebo +                                                                                                    |
|                                                                                                    |                                                                                                    |                                                                                                    |
| I D némouž do                                                                                                    |                                                                                                    | 51111 -                                                                                                    |
| ск парочеса                                                                                                    |                                                                                                    |                                                                                                    |
| 7.1                                                                                                    | Napoveda pro aktualni modul                                                                                                    |                                                                                                    |
| Zobrazeni klavesovych zkratek                                                                                                    |                                                                                                    | Ctrl /                                                                                                    |
| Otevření manažeru zásuvných<br>modulů (Plug-in)                                                                                                    |                                                                                                    | Ctrl Alt Shift ,                                                                                                    |
| Okna preferencí                                                                                                    | Zobrazení okna preferencí                                                                                                    | Ctrl ,                                                                                                    |
|                                                                                                    |                                                                                                    |                                                                                                    |
|                                                                                                    | Reset preferencí                                                                                                    | Držení Alt Shift při startu LR                                                                                                    |
| Zavření Lightroomu                                                                                                    | Reset preferencí                                                                                                    | Držení Alt Shift při startu LR<br>Ctrl Q                                                                                                    |
| Zavření Lightroomu<br>Modul Knihovna (Libra                                                                                                    | Reset preferencí<br>ry)                                                                                                    | Držení Alt Shift při startu LR<br>Ctrl Q                                                                                                    |
| Zavření Lightroomu<br>Modul Knihovna (Libra<br>Přejmenování                                                                                                    | Reset preferencí<br><b>ry)</b><br>Přejmenování fotek                                                                                                    | Držení Alt Shift při startu LR<br>Ctrl Q<br>F2                                                                                                    |
| Zavření Lightroomu<br>Modul Knihovna (Libra<br>Přejmenování<br>Zpět (Undo)/vpřed (Redo)                                                                                    | Reset preferencí ry) Přejmenování fotek Vrácení akce o krok zpět                                                                                                    | Držení Alt Shift při startu LR<br>Ctrl Q<br>F2<br>Ctrl Z                                                                                                    |
| Zavření Lightroomu<br>Modul Knihovna (Libra<br>Přejmenování<br>Zpět (Undo)/vpřed (Redo)                                                                                    | Reset preferencí  ry)  Přejmenování fotek  Vrácení akce o krok zpět  Posunutí akce o krok dopředu                                                                                                    | <ul> <li>Držení Alt Shift při startu LR</li> <li>Ctrl Q</li> <li>F2</li> <li>Ctrl Z</li> <li>Ctrl Y</li> </ul>                                                                                                    |
| Zavření Lightroomu<br>Modul Knihovna (Libra<br>Přejmenování<br>Zpět (Undo)/vpřed (Redo)<br>Rychlá sbírka (Collection)                                                      | Reset preferencí         ry)         Přejmenování fotek         Vrácení akce o krok zpět         Posunutí akce o krok dopředu         Přidání fotky do rychlé sbírky, kolekce                                                                                                    | <ul> <li>Držení Alt Shift při startu LR</li> <li>Ctrl Q</li> <li>F2</li> <li>Ctrl Z</li> <li>Ctrl Y</li> <li>B</li> </ul>                                                                                                    |
| Zavření Lightroomu<br>Modul Knihovna (Libra<br>Přejmenování<br>Zpět (Undo)/vpřed (Redo)<br>Rychlá sbírka (Collection)                                                      | Reset preferencí         ry)         Přejmenování fotek         Vrácení akce o krok zpět         Posunutí akce o krok dopředu         Přidání fotky do rychlé sbírky, kolekce         Přidání fotky do rychlé sbírky a přechod na další fotku                                                                                                    | <ul> <li>Držení Alt Shift při startu LR</li> <li>Ctrl Q</li> <li>F2</li> <li>Ctrl Z</li> <li>Ctrl Y</li> <li>B</li> <li>Shift B</li> </ul>                                                                                                    |
| Zavření Lightroomu<br>Modul Knihovna (Libra<br>Přejmenování<br>Zpět (Undo)/vpřed (Redo)<br>Rychlá sbírka (Collection)                                                      | Reset preferencí         ry)         Přejmenování fotek         Vrácení akce o krok zpět         Posunutí akce o krok dopředu         Přidání fotky do rychlé sbírky, kolekce         Přidání fotky do rychlé sbírky a přechod na další fotku         Zobrazení rychlé sbírky                                                                                                    | <ul> <li>Držení Alt Shift při startu LR</li> <li>Ctrl Q</li> <li>F2</li> <li>Ctrl Z</li> <li>Ctrl Y</li> <li>B</li> <li>Shift B</li> <li>Ctrl B</li> </ul>                                                                                                    |
| Zavření Lightroomu<br>Modul Knihovna (Libra<br>Přejmenování<br>Zpět (Undo)/vpřed (Redo)<br>Rychlá sbírka (Collection)                                                      | Reset preferencí         ry         Přejmenování fotek         Vrácení akce o krok zpět         Posunutí akce o krok dopředu         Přidání fotky do rychlé sbírky, kolekce         Přidání fotky do rychlé sbírky a přechod na další fotku         Zobrazení rychlé sbírky         Uložení rychlé sbírky                                                                                                    | <ul> <li>Držení Alt Shift při startu LR</li> <li>Ctrl Q</li> <li>F2</li> <li>Ctrl Z</li> <li>Ctrl Y</li> <li>B</li> <li>Shift B</li> <li>Ctrl B</li> <li>Ctrl Alt B</li> </ul>                                                                                                    |
| Zavření Lightroomu<br>Modul Knihovna (Libra<br>Přejmenování<br>Zpět (Undo)/vpřed (Redo)<br>Rychlá sbírka (Collection)                                                      | Reset preferencí         ry         Přejmenování fotek         Vrácení akce o krok zpět         Posunutí akce o krok dopředu         Přidání fotky do rychlé sbírky, kolekce         Přidání fotky do rychlé sbírky a přechod na další fotku         Zobrazení rychlé sbírky         Uložení rychlé sbírky                                                                                                    | <ul> <li>Držení Alt Shift při startu LR</li> <li>Ctrl Q</li> <li>F2</li> <li>Ctrl Z</li> <li>Ctrl Z</li> <li>Ctrl Y</li> <li>B</li> <li>Shift B</li> <li>Ctrl B</li> <li>Ctrl Alt B</li> <li>Ctrl Shift B</li> </ul>                                                                                                    |
| Zavření Lightroomu<br>Modul Knihovna (Libra<br>Přejmenování<br>Zpět (Undo)/vpřed (Redo)<br>Rychlá sbírka (Collection)                                                      | Reset preferencí         ry         Přejmenování fotek         Vrácení akce o krok zpět         Posunutí akce o krok dopředu         Přidání fotky do rychlé sbírky, kolekce         Přidání fotky do rychlé sbírky a přechod na další fotku         Zobrazení rychlé sbírky         Uložení rychlé sbírky         Nastavení rychlé sbírky jako cílové                                                                                                    | <ul> <li>Držení Alt Shift při startu LR</li> <li>Ctrl Q</li> <li>F2</li> <li>Ctrl Z</li> <li>Ctrl Z</li> <li>Ctrl Y</li> <li>B</li> <li>Shift B</li> <li>Ctrl B</li> <li>Ctrl Alt B</li> <li>Ctrl Shift B</li> <li>Ctrl Alt Shift B</li> <li>Ctrl Alt Shift B</li> </ul>                                                                                                    |
| Zavření Lightroomu<br>Modul Knihovna (Libra<br>Přejmenování<br>Zpět (Undo)/vpřed (Redo)<br>Rychlá sbírka (Collection)<br>Záložka/Sbírka, kolekce                           | Reset preferencí         ry         Přejmenování fotek         Vrácení akce o krok zpět         Posunutí akce o krok dopředu         Přidání fotky do rychlé sbírky, kolekce         Přidání fotky do rychlé sbírky a přechod na další fotku         Zobrazení rychlé sbírky         Uložení rychlé sbírky         Nastavení rychlé sbírky jako cílové         Vytvoření nové kolekce                                                                                                    | <ul> <li>Držení Alt Shift při startu LR</li> <li>Ctrl Q</li> <li>F2</li> <li>Ctrl Z</li> <li>Ctrl Z</li> <li>Ctrl Y</li> <li>B</li> <li>Shift B</li> <li>Ctrl B</li> <li>Ctrl Alt B</li> <li>Ctrl Shift B</li> <li>Ctrl Shift B</li> <li>Ctrl Alt Shift B</li> <li>Ctrl Alt Shift B</li> <li>Ctrl N</li> </ul>                                                                                                    |
| Zavření Lightroomu<br>Modul Knihovna (Libra<br>Přejmenování<br>Zpět (Undo)/vpřed (Redo)<br>Rychlá sbírka (Collection)<br>Záložka/Sbírka, kolekce                           | Reset preferencí         ry         přejmenování fotek         Vrácení akce o krok zpět         Posunutí akce o krok dopředu         Přidání fotky do rychlé sbírky, kolekce         Přidání fotky do rychlé sbírky a přechod na další fotku         Zobrazení rychlé sbírky         Vymazání rychlé sbírky         Nastavení rychlé sbírky jako cílové         Vytvoření nové kolekce         Vytvoření nebo volba složky                                                                                                    | <ul> <li>Držení Alt Shift při startu LR</li> <li>Ctrl Q</li> <li>F2</li> <li>Ctrl Z</li> <li>Ctrl Z</li> <li>Ctrl Y</li> <li>Ctrl Y</li> <li>Shift B</li> <li>Ctrl B</li> <li>Ctrl Alt B</li> <li>Ctrl Alt B</li> <li>Ctrl Alt Shift B</li> <li>Ctrl Alt Shift B</li> <li>Ctrl Shift N</li> </ul>                                                                                                    |
| Zavření Lightroomu<br>Modul Knihovna (Libra<br>Přejmenování<br>Zpět (Undo)/vpřed (Redo)<br>Rychlá sbírka (Collection)<br>Záložka/Sbírka, kolekce                           | Reset preferencí         ry         Přejmenování fotek         Vrácení akce o krok zpět         Posunutí akce o krok dopředu         Přidání fotky do rychlé sbírky, kolekce         Přidání fotky do rychlé sbírky a přechod na další fotku         Zobrazení rychlé sbírky         Vymazání rychlé sbírky         Nastavení rychlé sbírky jako cílové         Vytvoření nové kolekce         Vytvoření nebo volba složky         Zobrazení objektu (složky) v Exploreru                                                                                                    | <ul> <li>Držení Alt Shift při startu LR</li> <li>Ctrl Q</li> <li>F2</li> <li>Ctrl Z</li> <li>Ctrl Z</li> <li>Ctrl Y</li> <li>B</li> <li>Shift B</li> <li>Ctrl B</li> <li>Ctrl Alt B</li> <li>Ctrl Shift B</li> <li>Ctrl Shift B</li> <li>Ctrl Alt Shift B</li> <li>Ctrl Alt Shift B</li> <li>Ctrl N</li> <li>Ctrl Shift N</li> <li>Ctrl Shift N</li> </ul>                                                                                                    |
| Zavření Lightroomu<br>Modul Knihovna (Libra<br>Přejmenování<br>Zpět (Undo)/vpřed (Redo)<br>Rychlá sbírka (Collection)<br>Záložka/Sbírka, kolekce                           | Reset preferencí         ry         Přejmenování fotek         Vrácení akce o krok zpět         Posunutí akce o krok dopředu         Přidání fotky do rychlé sbírky, kolekce         Přidání fotky do rychlé sbírky a přechod na další fotku         Zobrazení rychlé sbírky         Vymazání rychlé sbírky         Nastavení rychlé sbírky jako cílové         Vytvoření nové kolekce         Vytvoření nebo volba složky         Zobrazení objektu (složky) v Exploreru         Seskupení fotek                                                                                                    | <ul> <li>Držení Alt Shift při startu LR</li> <li>Ctrl Q</li> <li>F2</li> <li>Ctrl Z</li> <li>Ctrl Z</li> <li>Ctrl Y</li> <li>Ctrl Y</li> <li>B</li> <li>Shift B</li> <li>Ctrl B</li> <li>Ctrl Alt B</li> <li>Ctrl Alt B</li> <li>Ctrl Alt Shift B</li> <li>Ctrl Alt Shift B</li> <li>C</li></ul> |
| Zavření Lightroomu<br>Modul Knihovna (Libra<br>Přejmenování<br>Zpět (Undo)/vpřed (Redo)<br>Rychlá sbírka (Collection)<br>Záložka/Sbírka, kolekce<br>Seskupování (Stacking) | Reset preferencí         ry         Přejmenování fotek         Vrácení akce o krok zpět         Posunutí akce o krok dopředu         Přidání fotky do rychlé sbírky, kolekce         Přidání fotky do rychlé sbírky a přechod na další fotku         Zobrazení rychlé sbírky         Vymazání rychlé sbírky         Vymazání rychlé sbírky         Vytvoření nové kolekce         Vytvoření nebo volba složky         Zobrazení objektu (složky) v Exploreru         Seskupení fotek         Zrušení skupiny                                                                                                    | <ul> <li>Držení Alt Shift při startu LR</li> <li>Ctrl Q</li> <li>F2</li> <li>Ctrl Z</li> <li>Ctrl Z</li> <li>Ctrl Y</li> <li>B</li> <li>Ctrl Y</li> <li>B</li> <li>Shift B</li> <li>Ctrl B</li> <li>Ctrl Alt B</li> <li>Ctrl Alt B</li> <li>Ctrl Alt Shift B</li> <li>Ctrl Alt Shift B</li> <li>Ctrl Alt Shift B</li> <li>Ctrl Shift N</li> <li>Ctrl Shift N</li> <li>Ctrl G</li> <li>Ctrl Shift G</li> </ul>                                                                                                    |
| Zavření Lightroomu<br>Modul Knihovna (Libra<br>Přejmenování<br>Zpět (Undo)/vpřed (Redo)<br>Rychlá sbírka (Collection)<br>Záložka/Sbírka, kolekce<br>Seskupování (Stacking) | Reset preferencí         Reset preferencí         Reset preferencí         IV         IV         Přejmenování fotek         Přejmenování fotek         Přejmenování fotek         Přejmenování fotek         Přejmenování fotek         Přejmenování fotek         Přejmenování fotek         Přejmenování fotek         Přejmenování fotek         Přejmenování fotek         Přejmenování fotek         Přejmenování fotek         Přejmenování fotek         Přejmenování fotek         Vytvoření nové kolekce         Vytvoření nebo volba složky         Přejku (složky) v Exploreru         Seskupení fotek         Zrušení skupiny | <ul> <li>Držení Alt Shift při startu LR</li> <li>Ctrl Q</li> <li>F2</li> <li>Ctrl Z</li> <li>Ctrl Z</li> <li>Ctrl Y</li> <li>B</li> <li>Shift B</li> <li>Ctrl B</li> <li>Ctrl Alt B</li> <li>Ctrl Alt B</li> <li>Ctrl Shift B</li> <li>Ctrl Alt Shift B</li> <li>Ctrl Shift B</li> <li>Ctrl Shift B</li> <li>S</li> </ul>                                                                                                    |
| Zavření Lightroomu<br>Modul Knihovna (Libra<br>Přejmenování<br>Zpět (Undo)/vpřed (Redo)<br>Rychlá sbírka (Collection)<br>Záložka/Sbírka, kolekce<br>Seskupování (Stacking) | Reset preferencí         Reset preferencí         Přejmenování fotek         Přejmenování fotek         Vrácení akce o krok zpět         Posunutí akce o krok dopředu         Přidání fotky do rychlé sbírky, kolekce         Přidání fotky do rychlé sbírky a přechod na další fotku         Zobrazení rychlé sbírky         Vymazání rychlé sbírky         Vytoření nové kolekce         Vytvoření nové kolekce         Vytvoření nové kolekce         Zobrazení objektu (složky) v Exploreru         Seskupení fotek         Zrušení skupiny         Présun na vršek skupiny                                                           | Držení Alt Shift při startu LR         Ctrl Q         F2         Ctrl Z         Ctrl P         Ctrl P         Shift B         Ctrl Alt B         Ctrl Alt B         Ctrl Alt Shift B         Ctrl Alt Shift B         Ctrl Shift B         Ctrl Shift B         Ctrl Shift B         Ctrl Shift B         Ctrl Shift B         Ctrl Shift B         Ctrl Shift B         Ctrl Shift B         Ctrl Shift B         Ctrl Shift B         Ctrl Shift B         Ctrl Shift B         Strift S                                                                                                    |

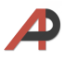

|                                       | Posun směrem dolu ve skupině                           | Shift ]                                                    |
|---------------------------------------|--------------------------------------------------------|------------------------------------------------------------|
| Vlaječky                              | Přiřazení bílé vlaječky (přidání do výběru)            | Ρ                                                          |
|                                       | Přiřazení bílé vlaječky a přechod na další fotku       | Shift P                                                    |
|                                       | Odebrání vlaječky                                      | U                                                          |
|                                       | Odebrání vlaječky a přechod na další fotku             | Shift U                                                    |
|                                       | Přiřazení černé vlaječky fotce (odmítnutí)             | Х                                                          |
|                                       | Přiřazení černé vlaječky a přechod na další fotku      | Shift X                                                    |
|                                       | Cyklická změna vlaječky                                | ,                                                          |
|                                       | Zvýšení statusu vlaječky                               | Ctrl šipka nahoru                                          |
|                                       | Snížení statusu vlaječky                               | Ctrl šipka dolů                                            |
|                                       | Automatické přiřazení vlaječky další fotografii        | Držení Shift a stisknutí P, U, X<br>nebo zapnutí Caps Lock |
|                                       | Vytřídění fotek                                        | Ctrl Alt R                                                 |
| Hodnocení                             | Přidání hodnocení 1-5 hvězdiček                        | 1-5                                                        |
|                                       | Přidání hodnocení hvězdičkami a přechod na další fotku | Shift 1-5                                                  |
|                                       | Snížení hodnocení                                      | [                                                          |
|                                       | Zvýšení hodnocení                                      | ]                                                          |
|                                       | Odstranění hodnocení                                   | 0                                                          |
|                                       | Odstranění hodnocení a přechod na další fotku          | Shift o                                                    |
| Barevné označení                      | Přiřazení červeného/žlutého/zeleného/modrého štítku    | 6-9                                                        |
|                                       | Přiřazení barevného štítku a přechod na další fotku    | Shift 6-9                                                  |
| Nástroj sprej (Painter)               | Aktivace nástroje sprej (značkovače)                   | Ctrl Alt K                                                 |
|                                       | Zobrazení klíčových slov spreje                        | Stisknutí Shift                                            |
|                                       | Přidáni klíčových slov do nástroje sprej               | Držení Alt Shift a stisknutí o-9                           |
| Rotace                                | Otočení fotek doleva (v protisměru ručiček)            | Ctrl [                                                     |
|                                       | Otočení fotek doprava (ve směru ručiček)               | Ctrl ]                                                     |
| Mazání                                | Smazání označených fotografií                          | Delete                                                     |
|                                       | Smazání odmítnutých fotografií                         | Ctrl Delete                                                |
|                                       | Odstr. fotek z knihovny a zahození do koše             | Ctrl Alt Shift Delete                                      |
| Kopírování/Vložení v textovém<br>poli | Smazání                                                | Ctrl X                                                     |
|                                       | Vložení                                                | Ctrl V                                                     |
|                                       | Kopírování                                             | Ctrl C                                                     |
| Metadata                              | Kopírování metadat                                     | Ctrl Alt Shift C                                           |
|                                       | Vložení metadat                                        | Ctrl Alt Shift V                                           |
|                                       | Automatická synchronizace metadat                      | Ctrl Alt Shift A                                           |
|                                       | Uložení metadat do souboru                             | Ctrl S                                                     |
| Klíčová slova                         | Zobrazení pole pro vložení klíčových slov              | Ctrl K                                                     |
|                                       | Zobrazení pole pro změnu klíčových slov                | Ctrl Shift K                                               |
|                                       | Vložení zkratky klíčového slova                        | Ctrl Alt Shift K                                           |
|                                       | Zobrazení zkratky klíčového slova                      | Shift K                                                    |

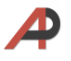

|                                       | Následující sada klíčových slov                  | Alt o                                       |
|---------------------------------------|--------------------------------------------------|---------------------------------------------|
|                                       | Předchozí sada klíčových slov                    | Alt Shift o                                 |
|                                       | Přidání/odstranění klíčových slov                | Alt číslo 1-9                               |
| Rozpoznání obličeje                   | Zobrazení obličejů                               | 0                                           |
|                                       | Potvrzení návrhu                                 | Shift Enter                                 |
|                                       | Aktivování textového pole (pro označení osoby)   | Shift O                                     |
|                                       | Výběr dalšího obličeje s aktivací textového pole | Tab                                         |
|                                       | Zrušení editace jména                            | Esc                                         |
|                                       | Zrušení rozpoznání obličeje                      | Delete (pokud je textové pole<br>neaktivní) |
|                                       | Rozbalení/zabalení seskupení fotek               | S                                           |
|                                       | Dočasné rozbalení seskupení fotek                | Držení S                                    |
| Filtrování                            | Aplikace/deaktivace filtrů                       | Ctrl L                                      |
|                                       | Vypnutí/zapnutí pruhu filtrů                     | I                                           |
|                                       | Otevření vícenásobných filtrů v liště filtrů     | Shift-kliknutí na návěští filtrů            |
| Textové filtry                        | Zobrazení okna pro hledání fotky podle textu     | Ctrl F                                      |
|                                       | Zadání počátečního písmena hledaných slov        | Vložení + na začátek slova                  |
|                                       | Zadání koncového písmena hledaných slov          | Vložení + na konec slova                    |
|                                       | Zadání písmena, které hledaná slova neobsahují   | Vložení ! na začátek slova                  |
| Práce s katalogy                      |                                                  |                                             |
| Otevření katalogu                     | Otevření katalogu                                | Ctrl O                                      |
|                                       | Otevření specifického katalogu při spuštění LR   | Stisk Ctrl při otevření LR                  |
|                                       | Otevření nastavení katalogu                      | Ctrl Alt ,                                  |
|                                       | Odstranění vybraných fotografií z katalogu       | Alt Delete                                  |
| Editace videa                         |                                                  |                                             |
| Střih                                 | Nastavení počátečního bodu                       | Shift I                                     |
|                                       | Nastavení koncového bodu                         | Shift O                                     |
| Aktivace Play/Pause                   |                                                  | Space                                       |
| Modul Vyvolání (Deve                  | elop)                                            |                                             |
|                                       | Přechod do Develop modulu                        | D                                           |
| Kopírování/vkládání/<br>synchronizace | Kopírování úprav na fotografii do schránky       | Ctrl Shift C                                |
|                                       | Vložení úprav ze schránky do fotografií          | Ctrl Shift V                                |
|                                       | Vložení nastavení z předchozí fotky              | Ctrl Alt V                                  |
|                                       | Synchronizace úprav na vybraných fotografiích    | Ctrl Shift S                                |
|                                       | Synchronizace úprav fotografií – bez dialogu     | Ctrl Alt S                                  |
|                                       | Porovnání expozice různých snímků                | Ctrl Alt Shift M                            |
|                                       | Aktivace automatické synchronizace               | Ctrl Alt Shift A                            |
| Posuvníky                             | Přechod na následující posuvník v panelu Basic   |                                             |
|                                       | Přechod na předchozí posuvník v papolu Pacie     |                                             |

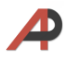

|                              | Zvětšení hodnoty posuvníku                             | = nebo +                                  |
|------------------------------|--------------------------------------------------------|-------------------------------------------|
|                              | Zmenšení hodnoty posuvníku.                            | -                                         |
|                              | Změna hodnoty posuvníku s větším přírůstkem            | Shift a použití = nebo + nebo -           |
| Vyvážení bílé                | Přechod do nástroje vyvážení bílé (White Balance)      | W                                         |
| Auto                         | Automatické tónování                                   | Ctrl U                                    |
|                              | Automatické vyvážení bílé                              | Ctrl Shift U                              |
|                              | Automatické nastavení konkrétního posuvníku            | Shift a dvojklik na označení<br>posuvníku |
| Černobílý režim              | Přepnutí fotografie do černobílého režimu              | V                                         |
| Snímek & Virtuální kopie     | Vytvoření virtuální kopie označené fotografie          | Ctrl '                                    |
|                              | Vytvoření snímku z fotky, výzva ke vložení jména       | Ctrl N                                    |
| Předvolby                    | Nastavení nové předvolby modulu Develop                | Ctrl Shift N                              |
|                              | Vložení nové záložky v předvolbách                     | Ctrl Alt N                                |
| Zobrazení před a po úpravách | Zobrazí fotografii před/po úpravách na celou obrazovku | Ι                                         |
|                              | Vedle sebe                                             | Υ                                         |
|                              | Nad sebou                                              | Alt Y                                     |
|                              | Přehodí fotky                                          | Shift Y                                   |
|                              | Kopírování nastavení po úpravách do před úpravami      | Ctrl Alt Shift šipka doleva               |
|                              | Kopírování nastavení před úpravami do po úpravách      | Ctrl Alt Shift šipka doprava              |
|                              | Přehození nastavení před a po úpravách                 | Ctrl Alt Shift šipka nahoru               |
| Nástroj cílených úprav       | Zrušení výběru TAT                                     | Ctrl Alt Shift N                          |
|                              | Tónová křivka (Tone Curve)                             | Ctrl Alt Shift T                          |
|                              | Odstín (Hue)                                           | Ctrl Alt Shift H                          |
|                              | Saturace (Saturation)                                  | Ctrl Alt Shift S                          |
|                              | Zářivost (Luminance)                                   | Ctrl Alt Shift L                          |
|                              | Černobílý Mix                                          | Ctrl Alt Shift G                          |
| Korekce objektivů            | Napřímení bez odstranění manuálních transformací       | Stisk Alt-klik na Upright<br>tlačítko     |
|                              | Cyklování voleb napřímení obrazu                       | Ctrl Tab                                  |
| Ukazatele oříznutí           | Zobrazení ořezu                                        | J                                         |
|                              | Dočasné zobrazení ořezu                                | Držení Alt během pohybu<br>posuvníku      |
| Resetování                   | Resetování posuvníku                                   | Dvojklik na označení posuvníku            |
|                              | Resetování skupiny posuvníků                           | Dvojklik na jméno skupiny                 |
|                              | Reset fotografie do původního nastavení                | Ctrl Shift R                              |
| Ořezávání                    | Zapnout/vypnout nástroj na ořezávání                   | R                                         |
|                              | Reset ořezu                                            | Ctrl Alt R                                |
|                              | Ořez velikosti snímku                                  | Ctrl Alt Shift R                          |
|                              | Zablokování/odblokování poměru stran                   | А                                         |
|                              | Oříznutí na stejný poměr stran                         | Shift A                                   |
|                              | Otočí nástroj pro ořez vertikálně/horizontálně         | Х                                         |

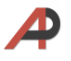

|                                                                               | Centrované oříznutí vůči středu fotografie                                              | Alt během tažení                                    |
|-------------------------------------------------------------------------------|-----------------------------------------------------------------------------------------|-----------------------------------------------------|
|                                                                               | Otočení úhlového pravítka a nastavení ořezu                                             | Ctrl a klik na počáteční a<br>koncový bod           |
|                                                                               | Automatické vodorovné nastavení                                                         | Dvojklik na název úhlového<br>posuvníku             |
|                                                                               | Cyklické zobrazení ořezových motivů                                                     | 0                                                   |
|                                                                               | Přepínání orientace ořezových motivů                                                    | Shift O                                             |
| Retušování                                                                    | Zapnutí/vypnutí klonovacího štětce                                                      | Q                                                   |
|                                                                               | Klonování kruhové plošky s automatickým výběrem                                         | Kliknutí                                            |
|                                                                               | Klonování s nastavitelným průměrem plošky                                               | Ctrl Alt během tažení myší                          |
|                                                                               | Klonování kruhové plošky s manuálním výběrem                                            | Ctrl během kliknutí na skvrnu a<br>tažení ke zdroji |
|                                                                               | Vytvoří plošku štětcem s automatickým výběrem                                           | Kliknutí a tažení myší                              |
|                                                                               | Vytvoří plošku štětcem vedenou pouze v<br>horizontální/vertikální ose                   | Shift kliknutí a tažení myší                        |
|                                                                               | Změna existující kruhové plošky na plošku typickou pro<br>štětec editací koncové plošky | Výběr nové kruhové plošky pak<br>Shift a klik       |
|                                                                               | Přepnutí Klonovat (Clone)/Opravit (Heal)                                                | Shift Q nebo Shift T                                |
|                                                                               | Nový automatický výběr zdroje                                                           | 1                                                   |
|                                                                               | Zvětšení velikosti kruhové plošky                                                       | ]                                                   |
|                                                                               | Zmenšení velikosti kruhové plošky                                                       | [                                                   |
|                                                                               | Zviditelnit plošky                                                                      | А                                                   |
|                                                                               | Skrytí obrysu plošky                                                                    | Н                                                   |
|                                                                               | Vymazání plošky                                                                         | Výběr plošky pak Delete nebo<br>stisk Alt a klik    |
|                                                                               | Vymazání vícenásobných plošek                                                           | Alt a táhni myší obdélník přes<br>plošky            |
| Štětec lokálních úprav/Stup-<br>ňovaný (Graduated)/Radiální<br>(Radial) filtr | Zobrazení efektové vrstvy                                                               | 0                                                   |
|                                                                               | Cyklické přepínání barev efektové vrstvy                                                | Shift O                                             |
|                                                                               | Zobraz. /skrytí ovládacích pinů a hraničních linií vrstev                               | Н                                                   |
|                                                                               | Zdvojení ovládacích pinů (špendlíků)                                                    | Ctrl Alt a tažení pinu                              |
|                                                                               | Smazání ovládacích pinů                                                                 | Výběr pinu pak Delete                               |
|                                                                               | Aktivace a zmizení nástroje radiálního filtru                                           | Dvojklik                                            |
| Efektový štětec                                                               | Zapnutí/vypnutí efektového štětce                                                       | К                                                   |
|                                                                               | Tah efektovým štětcem                                                                   | Kliknutí a tažení myší                              |
|                                                                               | Přepnutí štětce A/B                                                                     | 1                                                   |
|                                                                               | Krátkodobé gumování                                                                     | Držení Alt a pohybuj myší                           |
|                                                                               | Zvětšení průměru (Size) štětce                                                          | ]                                                   |
|                                                                               | Zmenšení průměru štětce                                                                 | [                                                   |
|                                                                               | Zvětšení rozmazání (Feather) stopy štětce                                               | Shift ]                                             |
|                                                                               | Zmenšení rozmazání stopy štětce                                                         | Shift {                                             |
|                                                                               | Nastavení hustoty (Flow) štětce                                                         | 0-9                                                 |

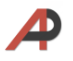

|                              | Omezení pohybu štětce v přímé H/V linii             | Držení Shift během stisknutí<br>nebo tažení m. |
|------------------------------|-----------------------------------------------------|------------------------------------------------|
|                              | Potvrzení všech tahů štětce                         | Enter                                          |
| Lineární přechodový filtr    | Zapnutí/vypnutí lineárního přechodového filtru      | Μ                                              |
|                              | Vytvoření nového lineárního filtru                  | Kliknutí a tažení myší                         |
|                              | Prodloužení/zkrácení filtru                         | Kliknutí a posuv vnější linky                  |
|                              | Natočení filtru                                     | Kliknutí a posuv střední linky<br>mimo pin     |
|                              | Posunutí filtru                                     | Kliknutí a posuv pinu                          |
|                              | Posunutí filtru po kolmých liniích                  | Stisk Shift během posouvání                    |
|                              | Zapnutí/vypnutí štětce lin. přechodového filtru     | Shift T                                        |
|                              | Inverze masky přechodového filtru                   | `apostrof                                      |
| Radiální přechodový filtr    | Zapne/vypne radiální přechodový filtr               | Shift M                                        |
|                              | Vytvoření radiálního filtru kolem středního bodu    | Kliknutí a tažení myší                         |
|                              | Vytvoření radiálního filtru od startovního bodu     | Alt a tažení myší                              |
|                              | Vytvoření rad. kruhového filtru od středního bodu   | Shift a tažení myší                            |
|                              | Vytvoření rad. kruhového filtru od startovního bodu | Alt Shift a táhni myší                         |
|                              | Vytvoření radiálního filtru omezeného ořezem        | Ctrl a dvojklik                                |
|                              | Změna filtru pohybem protilehlých stran             | Klik a posouvání okraje                        |
|                              | Změna filtru pohybem jedné strany                   | Alt klik a posouvání okraje                    |
|                              | Změna filtru pohybem všech stran (zachování poměru) | Shift klik a posouvání okraje                  |
|                              | Změna filtru pohybem tří nejbližších stran          | Alt Shift a posouvání okraje                   |
|                              | Zvětšení existujícího filtru ke hranicím ořezu      | Ctrl a dvojklik uvnitř elipsy                  |
|                              | Posuv existujícího filtru                           | Klik a posouvání pinu                          |
|                              | Zapnutí/vypnutí štětce rad. přechodového filtru     | Shift T                                        |
|                              | Otočení radiálního filtru                           | ١                                              |
| Náhled fotky (Soft Proofing) | Zobrazení/skrytí náhledu                            | S                                              |
|                              | Varování Gamutu pro cílové zařízení                 | Shift S                                        |
| Sloučení fotografií          |                                                     |                                                |
| Sloučení do HDR              | S HDR dialogem                                      | Ctrl H                                         |
|                              | Bez HDR dialogu                                     | Ctrl Shift H                                   |
|                              | Zobrazení překryvu                                  | 0                                              |
|                              | Cyklické přepínání barev překryvu                   | Shift O                                        |
| Sloučení do Panoramatu       | S dialogem                                          | Ctrl M                                         |
|                              | Bez dialogu                                         | Ctrl Shift M                                   |
| Editace v Photoshopu &       | & Dalších programech                                |                                                |
| Edit in                      | Editace v Photoshopu                                | Ctrl E                                         |
|                              | Editace v dalších programech                        | Ctrl Alt E                                     |
| Export                       |                                                     |                                                |
| Export označených fotografií | Zobrazí dialogové okno pro export fotografií        | Ctrl Shift E                                   |

| Export označených fotografií      | s předchozím nastavením                        | Ctrl Alt Shift E                  |
|-----------------------------------|------------------------------------------------|-----------------------------------|
| Modul Mapy (Map)                  |                                                |                                   |
| Předchozí fotka                   |                                                | Ctrl šipka doleva                 |
| Další fotka                       |                                                | Ctrl šipka doprava                |
| Hledej                            |                                                | Ctrl F                            |
| Záznam trasy (Tracklog)           | Předchozí trasa                                | Ctrl Alt Shift T                  |
|                                   | Následující trasa                              | Ctrl Alt T                        |
| Smazání GPS souřadnic             |                                                | Backspace                         |
| Smazání všech Metadat o<br>poloze |                                                | Ctrl Backspace                    |
| Konfigurace zobrazení             | Zobrazení pásu filtrů                          | Ι                                 |
|                                   | Zobrazení uložené polohy                       | 0                                 |
|                                   | Zobrazení mapové informace                     | Ι                                 |
| Uzamknutí značek                  |                                                | Ctrl K                            |
| Styl mapy                         | Hybridní                                       | Ctrl 1                            |
|                                   | Silniční                                       | Ctrl 2                            |
|                                   | Satelitní                                      | Ctrl 3                            |
|                                   | Výškopisná                                     | Ctrl 4                            |
|                                   | Světlá                                         | Ctrl 5                            |
|                                   | Tmavá                                          | Ctrl 6                            |
| Zoomování map                     | Přiblížit (zvětšit)                            | = nebo +                          |
|                                   | Vzdálit (zmenšit)                              | -                                 |
|                                   | Zvětšit výběr                                  | Alt-nakreslení čtverce na<br>mapě |
| Modul Kniha (Book)                |                                                |                                   |
| Výběry                            | Výběr všech textových rámečků                  | Ctrl Alt A                        |
|                                   | Výběr všech fotografických rámečků             | Ctrl Alt Shift A                  |
| Výběr několika rámečků            |                                                | Shift-click                       |
| Kopírování/vložení                | Kopírování Layoutu                             | Ctrl Shift C                      |
|                                   | Vložení Layoutu                                | Ctrl Shift V                      |
| Mazání                            | Odstranění fotky ze stránky                    | Backspace                         |
|                                   | Odstranění stránky                             | Ctrl Shift Backspace              |
| Vytvoření knihy                   |                                                | Ctrl S                            |
| Přechod do/na                     | Začátek                                        | Ctrl Shift šipka doleva           |
|                                   | Předchozí stránku                              | Ctrl šipka doleva                 |
|                                   | Další stránku                                  | Ctrl šipka doprava                |
|                                   | Konec                                          | Ctrl Shift šipka doprava          |
| Zobrazení hlavičkové lišty        |                                                | Ι                                 |
| Zobrazení panelu průvodců         |                                                | Ctrl Shift G                      |
| Zobrazení průvodců                | Spadávka (části stránky, které budou oříznuty) | Ctrl Shift J                      |

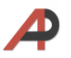

|                                                                                                    | Bezpečná oblast textu<br>textu                                                                                                    | Ctrl Shift U                                                                                                    |
|----------------------------------------------------------------------------------------------------|----------------------------------------------------------------------------------------------------|----------------------------------------------------------------------------------------------------|
|                                                                                                    | Fotografické rámečky                                                                                                    | Ctrl Shift K                                                                                                    |
|                                                                                                    | Textová výplň                                                                                                    | Ctrl Shift H                                                                                                    |
| Zobrazení informací                                                                                                    |                                                                                                    | 1                                                                                                    |
| Zobrazení voleb                                                                                                    | Vícestránkový vzhled                                                                                                    | Ctrl E                                                                                                    |
|                                                                                                    | Jednostránkový vzhled                                                                                                    | Ctrl T                                                                                                    |
|                                                                                                    | Rozšířený vzhled                                                                                                    | Ctrl R                                                                                                    |
|                                                                                                    | Zvětšený náhled                                                                                                    | Ctrl U                                                                                                    |
|                                                                                                    | Následující vzhled                                                                                                    | Ctrl = nebo +                                                                                                    |
|                                                                                                    | Předchozí vzhled                                                                                                    | Ctrl -                                                                                                    |
|                                                                                                    | Zvětšení gridu                                                                                                    | = nebo +                                                                                                    |
|                                                                                                    | Zmenšení gridu                                                                                                    | -                                                                                                    |
| Nástroj cílených úprav textu                                                                                                    | Velikost textu                                                                                                    | Pohyb myší horizontálně                                                                                                    |
|                                                                                                    | Řádkování (Leading)                                                                                                    | Pohybj myší vertikálně                                                                                                    |
|                                                                                                    | Mezera mezi všemi písmeny ve sl. (Tracking)                                                                                                    | Ctrl-tažení horizontálně                                                                                                    |
|                                                                                                    | Posun písmen nahoru/dolů (Baseline shift)                                                                                                    | Ctrl-tažení vertikálně                                                                                                    |
|                                                                                                    | Mezera mezi jednotlivými písmeny (Kerning)                                                                                                    | Tažení horizontálně přes<br>kurzor/vkládací symbol                                                                                                    |
|                                                                                                    | Dočasná deaktivace nástroje TAT                                                                                                    | Držení Alt                                                                                                    |
|                                                                                                    | Zrušení nástroje TAT                                                                                                    | Escape                                                                                                    |
|                                                                                                    |                                                                                                    |                                                                                                    |
| Modul Prezentace (Slid                                                                                                    | leShow)                                                                                                    |                                                                                                    |
| Modul Prezentace (Slid<br>Improvizovaný SlideShow                                                                                                    | leShow)<br>Spuštění prezentace z aktuálního obrázku                                                                                                    | Ctrl Enter                                                                                                    |
| Modul Prezentace (Slid<br>Improvizovaný SlideShow<br>Vytvoření nové šablony                                                                                                    | leShow)<br>Spuštění prezentace z aktuálního obrázku                                                                                                    | Ctrl Enter<br>Ctrl N                                                                                                    |
| Modul Prezentace (Slid<br>Improvizovaný SlideShow<br>Vytvoření nové šablony<br>Vytvoření nové záložky šablon                                                                                                    | leShow)<br>Spuštění prezentace z aktuálního obrázku                                                                                                    | Ctrl Enter<br>Ctrl N<br>Ctrl Shift N                                                                                                    |
| Modul Prezentace (Slid<br>Improvizovaný SlideShow<br>Vytvoření nové šablony<br>Vytvoření nové záložky šablon<br>Vytvoření SlideShow s výzvou<br>k uložení                                                                                                    | leShow)<br>Spuštění prezentace z aktuálního obrázku                                                                                                    | Ctrl Enter<br>Ctrl N<br>Ctrl Shift N<br>Ctrl S                                                                                                    |
| Modul Prezentace (Slid<br>Improvizovaný SlideShow<br>Vytvoření nové šablony<br>Vytvoření nové záložky šablon<br>Vytvoření SlideShow s výzvou<br>k uložení<br>Přechod do/na                                                                                                    | leShow)<br>Spuštění prezentace z aktuálního obrázku<br>Následující snímek                                                                                                    | Ctrl Enter<br>Ctrl N<br>Ctrl Shift N<br>Ctrl S<br>Sipka doprava                                                                                                    |
| Modul Prezentace (Slid<br>Improvizovaný SlideShow<br>Vytvoření nové šablony<br>Vytvoření nové záložky šablon<br>Vytvoření SlideShow s výzvou<br>k uložení<br>Přechod do/na                                                                                                    | leShow)<br>Spuštění prezentace z aktuálního obrázku<br>Následující snímek<br>Předchozí snímek                                                                                                    | <ul> <li>Ctrl Enter</li> <li>Ctrl N</li> <li>Ctrl Shift N</li> <li>Ctrl S</li> <li>Šipka doprava</li> <li>Šipka doleva</li> </ul>                                                                                                    |
| Modul Prezentace (Slid<br>Improvizovaný SlideShow<br>Vytvoření nové šablony<br>Vytvoření nové záložky šablon<br>Vytvoření SlideShow s výzvou<br>k uložení<br>Přechod do/na<br>Zobrazení hlavičkové lišty                                                                                               | leShow)<br>Spuštění prezentace z aktuálního obrázku<br>Následující snímek<br>Předchozí snímek                                                                                                    | <ul> <li>Ctrl Enter</li> <li>Ctrl N</li> <li>Ctrl Shift N</li> <li>Ctrl S</li> <li>Šipka doprava</li> <li>Šipka doleva</li> <li>\</li> </ul>                                                                                                    |
| Modul Prezentace (Slid<br>Improvizovaný SlideShow<br>Vytvoření nové šablony<br>Vytvoření nové záložky šablon<br>Vytvoření SlideShow s výzvou<br>k uložení<br>Přechod do/na<br>Zobrazení hlavičkové lišty<br>Zobrazení panelu průvodců                                                                  | leShow)<br>Spuštění prezentace z aktuálního obrázku<br>Následující snímek<br>Předchozí snímek                                                                                                    | <ul> <li>Ctrl Enter</li> <li>Ctrl N</li> <li>Ctrl Shift N</li> <li>Ctrl S</li> <li>Šipka doprava</li> <li>Šipka doleva</li> <li>\</li> <li>Ctrl Shift H</li> </ul>                                                                                                    |
| Modul Prezentace (Slid<br>Improvizovaný SlideShow<br>Vytvoření nové šablony<br>Vytvoření nové záložky šablon<br>Vytvoření SlideShow s výzvou<br>k uložení<br>Přechod do/na<br>Zobrazení hlavičkové lišty<br>Zobrazení panelu průvodců                                                                  | leShow)<br>Spuštění prezentace z aktuálního obrázku<br>Následující snímek<br>Předchozí snímek<br>Spuštění SlideShow                                                                                                    | <ul> <li>Ctrl Enter</li> <li>Ctrl N</li> <li>Ctrl Shift N</li> <li>Šipka doprava</li> <li>Šipka doleva</li> <li>V</li> <li>Ctrl Shift H</li> <li>Enter</li> </ul>                                                                                                    |
| Modul Prezentace (Slid<br>Improvizovaný SlideShow<br>Vytvoření nové šablony<br>Vytvoření nové záložky šablon<br>Vytvoření SlideShow s výzvou<br>k uložení<br>Přechod do/na<br>Zobrazení hlavičkové lišty<br>Zobrazení panelu průvodců<br>Ovládání SlideShow                                            | leShow)<br>Spuštění prezentace z aktuálního obrázku<br>Následující snímek<br>Předchozí snímek<br>Spuštění SlideShow<br>Zastavení SlideShow                                                                                                    | <ul> <li>Ctrl Enter</li> <li>Ctrl N</li> <li>Ctrl Shift N</li> <li>Ctrl S</li> <li>Šipka doprava</li> <li>Šipka doleva</li> <li>V</li> <li>Ctrl Shift H</li> <li>Enter</li> <li>Space</li> </ul>                                                                                                    |
| Modul Prezentace (Slid<br>Improvizovaný SlideShow<br>Vytvoření nové šablony<br>Vytvoření nové záložky šablon<br>Vytvoření SlideShow s výzvou<br>k uložení<br>Přechod do/na<br>Zobrazení hlavičkové lišty<br>Zobrazení panelu průvodců<br>Ovládání SlideShow                                            | leShow)<br>Spuštění prezentace z aktuálního obrázku<br>Následující snímek<br>Předchozí snímek<br>Spuštění SlideShow<br>Zastavení SlideShow                                                                                                    | <ul> <li>Ctrl Enter</li> <li>Ctrl N</li> <li>Ctrl Shift N</li> <li>Ctrl S</li> <li>Šipka doprava</li> <li>Šipka doleva</li> <li>V</li> <li>Ctrl Shift H</li> <li>Enter</li> <li>Space</li> <li>Escape</li> </ul>                                                                                                    |
| Modul Prezentace (Slid<br>Improvizovaný SlideShow<br>Vytvoření nové šablony<br>Vytvoření nové záložky šablon<br>Vytvoření SlideShow s výzvou<br>k uložení<br>Přechod do/na<br>Zobrazení hlavičkové lišty<br>Zobrazení panelu průvodců<br>Ovládání SlideShow                                            | leShow)<br>Spuštění prezentace z aktuálního obrázku<br>Spuštění prezentace z aktuálního obrázku<br>Následující snímek<br>Následující snímek<br>Předchozí snímek<br>Spuštění SlideShow<br>Zastavení SlideShow<br>Do PDF                                                                                                    | <ul> <li>Ctrl Enter</li> <li>Ctrl N</li> <li>Ctrl Shift N</li> <li>Čtrl S</li> <li>Šipka doprava</li> <li>Šipka doleva</li> <li>Šipka doleva</li> <li>Ctrl Shift H</li> <li>Enter</li> <li>Space</li> <li>Escape</li> <li>Ctrl J</li> </ul>                                                                                                    |
| Modul Prezentace (Slid<br>Improvizovaný SlideShow<br>Vytvoření nové šablony<br>Vytvoření nové záložky šablon<br>Vytvoření SlideShow s výzvou<br>k uložení<br>Přechod do/na<br>Zobrazení hlavičkové lišty<br>Zobrazení panelu průvodců<br>Ovládání SlideShow                                            | leShow)<br>Spuštění prezentace z aktuálního obrázku<br>Následující snímek<br>Předchozí snímek<br>Předchozí snímek<br>Ukončení SlideShow<br>Ukončení SlideShow<br>Do PDF<br>Do JPEGu                                                                                                    | <ul> <li>Ctrl Enter</li> <li>Ctrl N</li> <li>Ctrl Shift N</li> <li>Ctrl S</li> <li>Šipka doprava</li> <li>Šipka doleva</li> <li>Šipka doleva</li> <li>Ctrl Shift H</li> <li>Enter</li> <li>Space</li> <li>Escape</li> <li>Ctrl J</li> <li>Ctrl Shift J</li> </ul>                                                                                 |
| Modul Prezentace (Slid<br>Improvizovaný SlideShow<br>Vytvoření nové šablony<br>Vytvoření nové záložky šablon<br>Vytvoření SlideShow s výzvou<br>k uložení<br>Přechod do/na<br>Zobrazení hlavičkové lišty<br>Zobrazení panelu průvodců<br>Ovládání SlideShow<br>Export                                  | leShow)<br>Spuštění prezentace z aktuálního obrázku<br>Spuštění prezentace z aktuálního obrázku<br>Následující snímek<br>Předchozí snímek<br>Předchozí snímek<br>Spuštění SlideShow<br>Zastavení SlideShow<br>Ukončení SlideShow<br>Do PDF<br>Do JPEGu<br>Do video formátu                                                                                  | <ul> <li>Ctrl Enter</li> <li>Ctrl N</li> <li>Ctrl Shift N</li> <li>Ctrl S</li> <li>Šipka doprava</li> <li>Šipka doleva</li> <li>Šipka doleva</li> <li>Ctrl Shift H</li> <li>Ctrl Shift H</li> <li>Enter</li> <li>Space</li> <li>Escape</li> <li>Ctrl J</li> <li>Ctrl Shift J</li> <li>Ctrl Alt J</li> </ul>                                       |
| Modul Prezentace (Slid<br>Improvizovaný SlideShow<br>Vytvoření nové šablony<br>Vytvoření nové záložky šablon<br>Vytvoření SlideShow s výzvou<br>k uložení<br>Přechod do/na<br>Zobrazení hlavičkové lišty<br>Zobrazení panelu průvodců<br>Ovládání SlideShow<br>Export<br>Kodul Tisk (Print)            | eShow)<br>Spuštění prezentace z aktuálního obrázku  Následující snímek Následující snímek Předchozí snímek Spuštění SlideShow Zastavení SlideShow Ukončení SlideShow Do PDF Do JPEGu Do video formátu                                                                                                    | <ul> <li>Ctrl Enter</li> <li>Ctrl N</li> <li>Ctrl Shift N</li> <li>Ctrl S</li> <li>Šipka doprava</li> <li>Šipka doleva</li> <li>Šipka doleva</li> <li>Čtrl Shift H</li> <li>Ctrl Shift H</li> <li>Enter</li> <li>Space</li> <li>Escape</li> <li>Ctrl J</li> <li>Ctrl J</li> <li>Ctrl Shift J</li> <li>Ctrl Shift J</li> <li>Ctrl Alt J</li> </ul> |
| Modul Prezentace (Slid<br>Improvizovaný SlideShow<br>Vytvoření nové šablony<br>Vytvoření nové záložky šablon<br>Vytvoření SlideShow s výzvou<br>k uložení<br>Přechod do/na<br>Zobrazení hlavičkové lišty<br>Zobrazení panelu průvodců<br>Ovládání SlideShow<br>Export<br>KOdul Tisk (Print)<br>Šablony | leShow)<br>Spuštění prezentace z aktuálního obrázku<br>Spuštění prezentace z aktuálního obrázku<br>Následující snímek<br>Následující snímek<br>Předchozí snímek<br>Předchozí snímek<br>Spuštění SlideShow<br>Zastavení SlideShow<br>Ukončení SlideShow<br>Do PDF<br>Do JPEGu<br>Do video formátu                                                            | <ul> <li>Ctrl Enter</li> <li>Ctrl N</li> <li>Ctrl Shift N</li> <li>Ctrl S</li> <li>Šipka doprava</li> <li>Šipka doleva</li> <li>Šipka doleva</li> <li>K</li> <li>Ctrl Shift H</li> <li>Enter</li> <li>Space</li> <li>Escape</li> <li>Escape</li> <li>Ctrl J</li> <li>Ctrl J</li> <li>Ctrl Alt J</li> <li>Ctrl N</li> </ul>                        |
| Modul Prezentace (Slid<br>Improvizovaný SlideShow<br>Vytvoření nové šablony<br>Vytvoření nové záložky šablon<br>Vytvoření SlideShow s výzvou<br>k uložení<br>Přechod do/na<br>Zobrazení hlavičkové lišty<br>Zobrazení panelu průvodců<br>Ovládání SlideShow<br>Export<br>Kodul Tisk (Print)<br>Šablony | leShow)<br>Spuštění prezentace z aktuálního obrázku<br>Spuštění prezentace z aktuálního obrázku<br>Následující snímek<br>Následující snímek<br>Předchozí snímek<br>Předchozí snímek<br>Spuštění SlideShow<br>Zastavení SlideShow<br>Ukončení SlideShow<br>Do PDF<br>Do JPEGu<br>Do video formátu<br>Yytvoření nové šablony<br>Vytvoření nové záložky šablon | <ul> <li>Ctrl Enter</li> <li>Ctrl N</li> <li>Ctrl Shift N</li> <li>Ctrl S</li> <li>Šipka doprava</li> <li>Šipka doleva</li> <li>Šipka doleva</li> <li>Ctrl Shift H</li> <li>Ctrl Shift H</li> <li>Enter</li> <li>Space</li> <li>Escape</li> <li>Ctrl J</li> <li>Ctrl J</li> <li>Ctrl Alt J</li> <li>Ctrl Shift N</li> <li>Ctrl Shift N</li> </ul> |

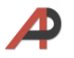

| Přechod do/na                 | První stránku                          | Ctrl Shift šipka doleva  |
|-------------------------------|----------------------------------------|--------------------------|
|                               | Předchozí stránku                      | Ctrl šipka doleva        |
|                               | Další stránku                          | Ctrl šipka doprava       |
|                               | Poslední stránku                       | Ctrl Shift šipka doprava |
| Zobrazení hlavičkové lišty    |                                        | 1                        |
| Zobrazení panelu průvodců     |                                        | Ctrl Shift H             |
| Zobrazení průvodců            | Spadávka (části, které budou oříznuty) | Ctrl Shift J             |
|                               | Okraje                                 | Ctrl Shift M             |
|                               | Fotorámečky                            | Ctrl Shift K             |
|                               | Rozměry                                | Ctrl Shift U             |
| Zobrazení/schování pravítka   |                                        | Ctrl R                   |
| Tisk                          | Nastavení stránky                      | Ctrl Shift P             |
|                               | Nastavení tisku                        | Ctrl Alt Shift P         |
|                               | Tisk                                   | Ctrl P                   |
|                               | Jednotlivý tisk                        | Ctrl Alt P               |
| Modul Web                     |                                        |                          |
| Šablony                       | Vytvoření nové šablony                 | Ctrl N                   |
|                               | Vytvoření nové záložky šablon          | Ctrl Shift N             |
| Vytvoření webové galerie      |                                        | Ctrl S                   |
| Znovu natažení (Reload)       |                                        | Ctrl R                   |
| Použití pokročilého nastavení |                                        | Ctrl Alt Shift /         |
| Náhled stránky v prohlížeči   |                                        | Ctrl Alt P               |
| Export Webové fotogalerie     |                                        | Ctrl J                   |

## Zdroje:

- [1] V. Bampton, Adobe Lightroom CC/6 Keyboard Shortcuts, [online], dostupné na https://www.lightroomqueen.com/keyboard-shortcuts/
- [2] Keyboard shortcuts, [online], dostupné na https://helpx.adobe.com/cz/lightroom/help/keyboard-shortcuts.html
- [3] S. Kelby, Digitální fotografie v Adobe Photoshop Lightroom 6 a CC. Albatros Media a.s., 2015

Kontakt: prokes@feec.vutbr.cz

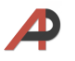